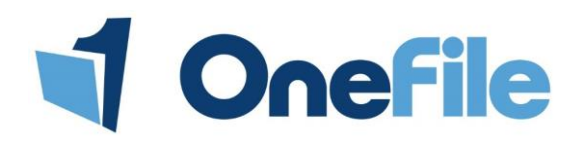

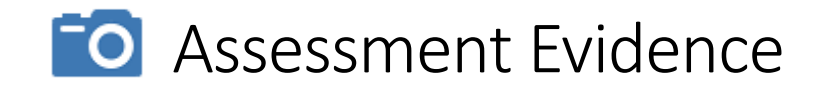

### Uploading new evidence

You can upload evidence straight from your computer and onto your assessments. When new evidence is uploaded onto an assessment, it will store in the Assessment Evidence folder. You can attach single pieces of evidence to multiple assessments.

To upload or attach evidence, please follow the steps below.

- 1. Open the assessment.
- 2. Scroll down to the Evidence section.
- 3. Click the **attachments** icon which will look like a paperclip.

| Evidence                                                                               | To<br>4. C                  | upload a single file<br>Click the <b>Select files</b> buttor                              | or<br>n.  | <ul> <li>To upload several files</li> <li>4. Open the folder on your computer that contains the files you would like to upload.</li> <li>5. Click and drag your mouse over the files so that they highlight.</li> <li>6. Drag the files to the Drag files here to upload into this folder section on the page.</li> </ul> |  |  |  |  |
|----------------------------------------------------------------------------------------|-----------------------------|-------------------------------------------------------------------------------------------|-----------|----------------------------------------------------------------------------------------------------|--|--|--|--|
| Font Name       Real         Import Word Document         Words: 0       Characters: 0 | 5. 0<br>doc<br>6. 0<br>to 0 | Choose your file from your<br>ouments.<br>Click <b>Open.</b> Your file will be<br>upload. | egin      |                                                                                                    |  |  |  |  |
| Evidence Attachments                                                                   | Show upload                 | led files from: All folders                                                               | Manage fo | olders   Create a link in this folder View supported file types<br>ad into this folder or Select files                                                                                                    |  |  |  |  |

#### 7. Enter a **description**, and click the **save** icon on the right hand side.

| Select                              | Description        | <u>Folder</u> | <u>Document</u><br><u>Type</u>            | <u>nent</u> <u>Size</u> Used in<br><u>be (KB)</u> Assessments |                  | <u>Date Las</u><br><u>Modifie</u>                             | <u>st</u> Option               | ns                       | Note<br>Steps          | Note<br>Steps 7 & 8 are only required if any changes |                                     |         |  |
|-------------------------------------|--------------------|---------------|-------------------------------------------|---------------------------------------------------------------|------------------|---------------------------------------------------------------|--------------------------------|--------------------------|------------------------|------------------------------------------------------|-------------------------------------|---------|--|
| Observation for                     | Jnit 1             | No folder     | Microsoft<br>Word Open<br>XML<br>Document | 13                                                            | 21/07/2014 13:49 | $\frac{31249}{21/07/2014} \xrightarrow{13249} \square \times$ |                                | e description or folder. |                        |                                                      |                                     |         |  |
| 8. Add a tick int                   | o the check box on |               | Select                                    | Descrip                                                       | <u>otion</u>     | <u>Folder</u>                                                 | <u>Document</u><br><u>Type</u> | <u>Size</u><br>(KB)      | Used in<br>Assessments | Date Created                                         | <u>Date Last</u><br><u>Modified</u> | Options |  |
| button to return to the assessment. | to the assessment. | /             |                                           | Observation for U                                             | nit 1            | No<br>folder                                                  | Microsoft<br>Word Open<br>XML  | 13                       |                        | 21/07/2014 13:49                                     | 21/07/2014 13:53                    | 🖍 🔗 💼   |  |

## Storing evidence for later use

You can upload evidence into the **Assessment Evidence** folder that can then be attached to an assessment at a later date. The Assessor, Learner and other users with access to the learner portfolio have the ability to upload files into this area. The files can only be attached to an assessment by the Learner and/or Assessor.

- 1. Click the assessment evidence icon,
- 2. Follow steps 4-6 on the previous page.

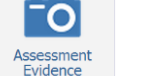

or the Upload Evidence

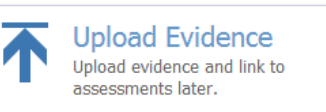

icon on the learner homepage.

## Attaching exiting evidence

You may have uploaded files into the Assessment Evidence folder, to attach to an assessment at a later date. You may open the assessment from a task, or from the Assessments Pending page.

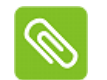

1. Scroll down to the Evidence section.

2. Click the Attachments icon which will look like a paperclip.

#### To attach a file onto an assessment

3. Scroll down to the **Uploaded Files** section.

**Evidence Attachments** 

Results

(4KB)

**English Functional Skills Test** 

Hypertext Markup Language File

- 4. Add a tick next to the piece of evidence that you wish to attach.
- 5. Click the Attach button.

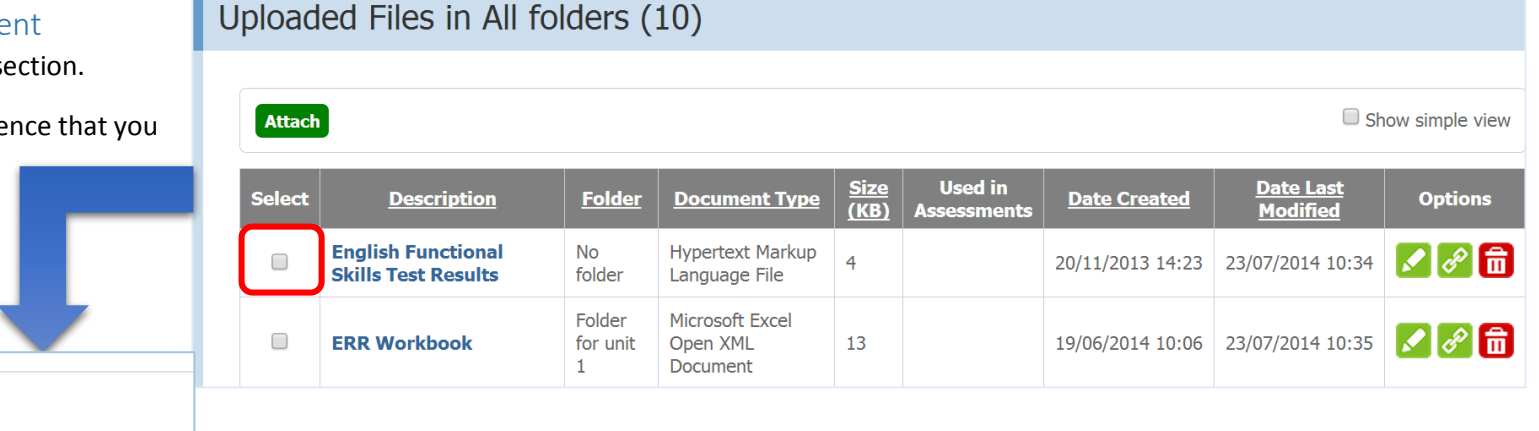

#### Note

×

You will be navigated back to the assessment. Your evidence can be viewed if you scroll to the **Evidence** section.

Here you can see a list of files that have previously been uploaded.

# Importing a Word Document

If evidence has been typed into a Word Document, you can import the text and images directly onto your assessment. This prevents other users from having to download the file and open it in Microsoft Word. It also allows the Assessor to annotate your evidence on the screen (if enabled).

#### 1. Scroll to the **Evidence** section.

2. Click the Import Word Document button.

| Evidence                                              |                                                                        |                                                                                                    |
|-------------------------------------------------------|------------------------------------------------------------------------|----------------------------------------------------------------------------------------------------|
|                                                       | 3. Click the <b>Choose file</b> or <b>Browse</b>                       | Import Word Document (*.doc, *.docx)                                                                                                    |
| $\begin{array}{c ccccccccccccccccccccccccccccccccccc$ | button, select your file and click the Import Word Document button.    | Importing a Word document will <b>overwrite any content currently displayed</b> in the editor window. Non-Word documents, or Word documents that you do not want to paste into the editor window should be uploaded using the 'add attachments' buttons. |
|                                                       | Your evidence will then be visible within the assessment evidence text | Choose File No file chosen  Import Word Document Cancel                                                                                                    |
| Words: 0 Characters: 0                                | 504.                                                                   | It is important to read<br>this message before you                                                                                                    |

import a Word Document!